## Degree Works Responsive Dashboard Tip | PLANS

## VARIABLE CREDIT COURSES

At this time, in order to change a variable credit class from the maximum number of credits that are built for the course in Banner, you will need to add the course from the left sidebar (by selecting "Course").

| =              |          | New Requirement                 |   |
|----------------|----------|---------------------------------|---|
|                |          | Requirement type Planned Course |   |
| C Requirements | >        | Term *<br>Fall 2020             | ~ |
| Choice         | +        | Critical                        |   |
| choice         | <u> </u> | ELEC 1XXX                       | ۵ |
| GPA            | +        | You searched for: ELEC 1XXX     |   |
| Non-Course     | +        | Credits 25.0                    |   |
|                |          | Minimum grade                   | ~ |
| Placeholder    | +        | Campus                          | ~ |
| Course         | +        | Delivery                        | ~ |
| Test Score     | +        |                                 |   |

This applies to "real" variable credit courses as well as "dummy" courses such as ELEC 1XXX. Degree Works will always display the maximum number of credits that are built in Banner for a course, but it can be adjusted when the course is added through the sidebar (Course).